## **Parent Portal – Fee Payment**

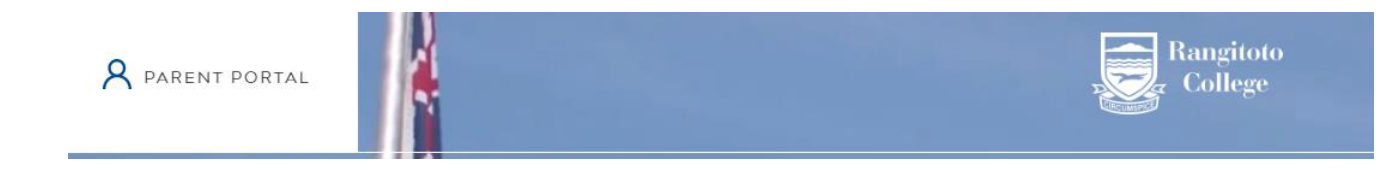

## Sign In to the PARENT PORTAL on our website www.rangitoto.school.nz

If you do not know your username or password, please go to <u>https://recover.rangitoto.school.nz</u> Provide your email address as registered with the school.

Online Fee Payment

• Pay Student Fee - Pay outstanding amounts and other payments

Click Pay Student Fee

This allows you to pay amounts which are outstanding and make other payments e.g. sports or seasonal tickets.

| Payments                 |                |                |            |                                   |                           |                   |                      | Logged in as     | <u>ڻ</u>      |
|--------------------------|----------------|----------------|------------|-----------------------------------|---------------------------|-------------------|----------------------|------------------|---------------|
| GENERAL CREDITS          | 1              | \$80.00        | <b>—</b> C | outstanding Amount                |                           |                   |                      | Do not           | use this box  |
| OUTSTANDING AMOUNT       | 2              | \$508.00       | Indi       | vidually select outstanding amour | its OR 📕 Pay all outstand | ling amounts OR 1 | /lake a partial payr | ment of amount ( | .00           |
| OTHER PAYMENTS           | 3              |                |            |                                   |                           |                   |                      |                  |               |
| Select to pay all        | outstanding am | ounts \$508.00 |            | Description                       | Student                   | Year              | Date                 | Amount           | Amount to Pay |
| Summary                  |                |                |            | Parent Donation 2019              |                           | 12                | 11/02/2019           | 275.00           | 0.00          |
|                          | Current        | Selected to    | 4          | ID cards                          |                           | 12                | 11/02/2019           | 8.00             | 0.00 4        |
|                          | amounts        | рау            |            | Parent Donation 2019              |                           | 10                | 11/02/2019           | 225.00           | 0.00          |
| Total Credits            | 80.00          | 0.00           |            |                                   |                           | -                 |                      |                  |               |
| Total Outstanding Amount | 508.00         | 0.00           |            |                                   |                           |                   |                      |                  |               |
| Total Other Payments     |                | 0.00           |            |                                   |                           |                   |                      |                  |               |
| Net Amount               | 428.00         | 0.00           |            |                                   |                           |                   |                      |                  |               |
| A                        |                | 0.00           |            |                                   |                           |                   |                      |                  |               |

| 1 | GENERAL CREDITS    | Shows any credits attached to the student/s in the family. These may include overpayment, discounts, rebates or refunds applied to the students account.                                   |
|---|--------------------|----------------------------------------------------------------------------------------------------|
| 2 | OUTSTANDING AMOUNT | Shows any current charge applied to the student/s account.                                                                                                    |
| 3 | OTHER PAYMENTS     | Shows sport related expenses, seasonal tickets, hoodies etc. To make payments for these items, select 'Other Payments' and follow step 4, followed with payment instructions on next page. |
| 4 | Partial Payments   | Please select your desired payment by ticking the box — . To make a partial payment, correct the 'Amount to Pay' value.                                                                    |

## **Payment Instructions**

You may pay by debit/credit card or account to account transfers.

| Payments                 |                 |                |    |                                      |                            |                        |                    | Logged in as   | Ċ             |
|--------------------------|-----------------|----------------|----|--------------------------------------|----------------------------|------------------------|--------------------|----------------|---------------|
| GENERAL CREDITS          |                 | \$80.00        |    | Outstanding Amount                   |                            |                        |                    | Do not         | use this box  |
| OUTSTANDING AMOUNT       |                 | \$508.00       | Ir | ndividually select outstanding amour | nts 🛛 OR 📕 Pay all outstan | ding amounts <b>OR</b> | Make a partial pay | ment of amount | 0.00          |
| OTHER PAYMENTS           |                 |                |    |                                      |                            |                        |                    |                |               |
| Select to pay all o      | outstanding am  | ounts \$508.00 |    | Description                          | Student                    | Year                   | Date               | Amount         | Amount to Pay |
| Summary                  |                 | (              | 1  | Parent Donation 2019                 |                            | 12                     | 11/02/2019         | 275.00         | 275.00        |
|                          | Current         | Selected to    | 0  | ID cards                             |                            | 12                     | 11/02/2019         | 8.00           | 0.00          |
|                          | amounts         | рау            | -  | Parent Donation 2019                 |                            | 10                     | 11/02/2019         | 225.00         | 0.00          |
| Total Credits            | 80.00           | 80.00          |    | _                                    |                            | -                      |                    |                | 0.00          |
| Total Outstanding Amount | 508.00          | 275.00         |    |                                      |                            |                        |                    |                |               |
| Total Other Payments     |                 | 0.00           | 0  | nce the item is cl                   | hosen 1 nl                 | ease cont              | firm the           | navment        | t amount 2    |
| Net Amount               | 428.00          | 195.00         |    |                                      | , pr                       |                        |                    | payment        |               |
| Amount to pay today      |                 | 195.00         | cl | ick 'Proceed to C                    | onfirmatior                | n Page' 🤄              | button             | to proc        | eed the payr  |
| 3 = Pr                   | oceed to Confir | mation Page    |    |                                      |                            |                        |                    |                |               |

Please click 'Confirm Payment' button to confirm selected payment

| CREDITS                  | \$80.00         | 🚍 Outstanding Amount |         |      |            |        |
|--------------------------|-----------------|----------------------|---------|------|------------|--------|
| OUTSTANDING AMOUNT       | \$275.00        | Description          | Student | Year | Date       | Amount |
| <b>E</b> Summary         |                 | Parent Donation 2019 | Is      | 12   | 11/02/2019 | 275.00 |
| Total Credits            | 80.00           |                      |         |      |            |        |
| Total Outstanding Amount | 275.00          |                      |         |      |            |        |
| Amount to pay today      | 195.00          |                      |         |      |            |        |
| Sack                     | Confirm Payment |                      |         |      |            |        |
| 🕼 dps   paymentexpress   | Privacy Policy  |                      |         |      |            |        |

Once you have clicked the 'Confirm Payment' button, please enter required details and click Submit to

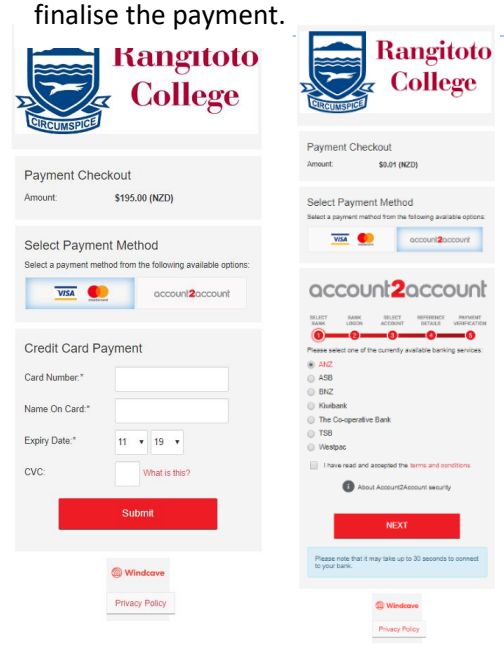

\* Processing is completed when you are returned back to the PC School screen.

DO NOT close your browser until you see the PCSchool screen.